## 关于订阅失败的问题修复与解决办法

我们在科学上网过程中,由于不同位置不同防火墙强度原因,有极小概率会导 致订阅节点时候出现订阅失败的问题,先提供解决方法如下!

### 一 安卓端和 IOS 端 (解决方法)

如果使用 Wifi 网络订阅失败,推荐切换到另一个 Wifi 网络重新订阅一次
不用 Wifi 网络订阅,使用手机流量进行订阅(例如 4G 或者 5G 流量订阅)
总结:订阅失败是本地网络问题,非常推荐在手机流量 情况下进行订阅

# 二 电脑端软件 (解决方法)

前言-目前 Clash 已经删库, Clash 不管是在订阅上还是在测数性能上, 失败率都比 V2rayN 高很多。推荐使用 V2rayN 软件作为 科学上网的主力软件!

#### 1 如果你是笔记本电脑,

推荐使用手机 4G 或 5G 开启热点, 笔记本电脑使用手机的共享网络进行订阅, 即可订阅成功

#### 2 台式或者笔记本电脑

(推荐使用[更新全部订阅-通过代理]模式)

具体流程如下

2.1 获取单个节点

我们首次使用 V2rayN 是没有代理节点的 , 然后我们需要有一个节点, 依次登录官网-点击节点列表-随便选择一个节点 (例如台湾 2) -Trojan 链接: 点此复制

| Filterer 跨境Cloud 首页 我的钱包   | 商店服务 我的账号 邀请返利 节点列表<br>点解节点万                                                                              | 工单支持 使用教程<br>]表      |
|----------------------------|----------------------------------------------------------------------------------------------------|----------------------|
| ●台湾-TW-02<br>★Ⅲ# 例如点击 台湾省2 | x1<br>倍率<br>・台湾-TW-03<br>大道述                                                                              | [X<br>帝 <sup>元</sup> |
|                            | 台湾-TW-02                                                                                                  |                      |
| ● <b>台湾-TW-02</b><br>光磁送   | ThitUBAL: 34600.kusjing.buzz                                                                              | <b>X1</b><br>倍率      |
| ()<br>• 土耳其-TR-01<br>米国語   | 72月20日の11、92月6月20日。com<br>行力的第二: 34608<br>行力的授助: 11ff875c-1859-3984-9198-628f921fc18a<br>Trojan語任: 出版方法分析 | XI<br>他丰             |
| e 新加坡-sc-01<br>采用语         | ▲<br>点此复制:复制单个节点的节点链接信息<br><sub>类同</sub>                                                                  | X1<br>倍率             |

会提示【已复制入剪切板】这样我们就成功复制了单个节点的节点。

#### 2.2 将单个节点粘贴入 V2rayN 软件中

右下角 V2RAYN 小图标,然后鼠标右键 \_ 选择: 自动配置系统代理 Ξ 路由:选择全局 四 点击 剪切板导入批量 URL (CTRL+V) 清除系统代理 2 选择自动配置系统代理 ✓ 自动配置系统代理 不改变系统代理 Pac模式 3 路由:选择全局 全局(Global) 服务器 4 点击:从剪切板导入批量URL (Ctrl+V) 从剪贴板导入批量URL (Ctrl+V) .xml [http -> proxy] 扫描屏幕上的二维码 (Ctrl+S) xy] 更新全部订阅(不通过代理) 更新全部订阅(通过代理) 1 右下角 鼠标右键V2rayN 退出

#### 这样节点就已经粘贴入 V2rayN 中

鼠标左键选中此节点,右键 设为活动服务器(Enter)

| 🕑 v2r                                                                                                    | ayN - V6.3 | 3 - 2024/01/06 - 以管理员身份运行 |                    |       |      |      |     |      |        |         |  |
|----------------------------------------------------------------------------------------------------|------------|---------------------------|--------------------|-------|------|------|-----|------|--------|---------|--|
| ■ 服务器 围订阅分组 命 设置 C 重启服务 C 检查更新 ⑦ 帮助 ● 推广 - 关闭 :                                                                                 |            |                           |                    |       |      |      |     |      |        |         |  |
| <b>所有 123 + +</b> 服务器过滤器,按回车执行                                                                                                  |            |                           |                    |       |      |      |     |      |        |         |  |
|                                                                                                    | 类型         | 別名                        | 地址                 | 端口    | 加密方式 | 传输协议 | TLS | 订阅分组 | 延迟(ms) | 速度(M/s) |  |
| 1                                                                                                    | Trojan     | 台湾-TW-02                  | 34608.kuajing.buzz | 34608 |      | tcp  | tls | 123  |        |         |  |
| 1 鼠标左键点击此单个节点   編組服务器 (Ctrl+D)     设为活动服务器 (Enter)   総條所选服务器(Strl+D)     设为活动服务器 (Enter)   総條加進服务器     支握所选服务器   会軍服务器 (Ctrl+F) |            |                           |                    |       |      |      |     |      |        |         |  |

接下来最后一步

点击订阅分组-更新全部订阅(通过代理)即可成功订阅所有节点!

| 🏏 v2rayN - V6.33 - | 2024/01/06 - 以管理员身份运行 |        |        |      |      |      |     |
|--------------------|-----------------------|--------|--------|------|------|------|-----|
| ■ 服务器              | <b>隐</b> 订阅分组 命设置     | ○ 重启服务 | C 检查更新 | ⑦ 帮助 | ● 推广 | - 关闭 | :   |
| 所有 123             | 订阅分组设置                | И́Т    |        |      |      |      |     |
| 类型                 | 更新全部订阅(不通过代理          | 地址     |        |      | 端口   | 加密方式 | 传输协 |
|                    | 更新全部订阅(通过代理)          |        |        |      |      |      |     |

总结:更新订阅失败是本地网络原因

解决方法如下

- 1 换个本地网络进行更新订阅
- 2 使用手机流量 4G 和 5G 更新订阅 (手机网络几乎不会被墙)
- 3 通过海外代理节点,即更新订阅(通过代理)的方法来解决!